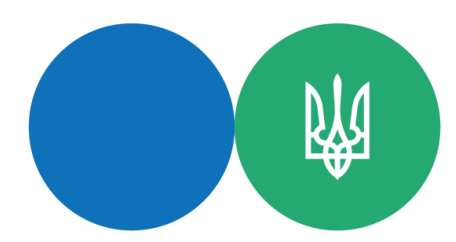

## Державна податкова служба України

## Головне управління ДПС у Чернігівській області

## Подати одноразову добровільну декларацію можна через вебпортал ДПС

Фізичній особі для подання одноразової (спеціальної) добровільної декларації (далі – Декларація) через вебпортал ДПС необхідно:

1. Увійти до Електронного кабінету, вхід до якого здійснюється за адресою: https://cabinet.tax.gov.ua, а також через офіційний вебпортал ДПС. Вхід до приватної частини Електронного кабінету через офіційний вебпортал ДПС ініціюється користувачем кнопкою «Вхід» у правому кутку верхньої горизонтальної навігаційної панелі.

Для входу до приватної частини Електронного кабінету користувачу необхідно в полі «Оберіть АЦСК» обрати АЦСК, що сертифікував цей ключ, відкрити файл ключа кнопкою «Обрати», ввести пароль ключа у полі «Пароль захисту ключа», та натиснути кнопку «Зчитати». Кнопка «Увійти» активується після зчитування даних сертифікату ключа;

2. Обрати меню «ЕК для громадян», розділ «Одноразова (спеціальна) добровільна декларація» та натиснути кнопку «Створити»;

3. У запропонованій формі Декларації персональні дані підтягуються автоматично, але їх потрібно перевірити, та у разі наявності в таких даних помилок — виправити їх;

4. Заповнити необхідні розділи та поля Декларації. При цьому для відображення інформації щодо вартості активів у розд. ІІІ – ІХ Декларації необхідно скористатися кнопкою «+»;

5. Після того, як всі дані внесені, зберегти Декларацію шляхом натискання кнопок «Зберегти» та «Закрити»;

6. Виділити рядок із створеною Декларацією, натиснути кнопку «Підписати» та підписати за допомогою КЕП (у спливаючому вікні здійснити дії аналогічно для входу до приватної частини Електронного кабінету) натиснути «Підписати»;

7. Виділити рядок із підписаною Декларацією та натиснути кнопку «Відправити». Слід зазначити, що переглянути відправлену Декларацію можливо у меню «Перегляд звітності».

Для приєднання до Декларації сканованих копій документів, що підтверджують витрати на придбання активів, необхідно в кінці Декларації проставити позначку «відмітка про наявність додатків» та у розділі «Додатки» заповнити поля щодо основних реквізитів документів, що додаються. При цьому кожен документ має бути збережений в окремому додатку. Для збереження сканованого документа необхідно натиснути кнопку «Зберегти».

Детальніше, на Загальнодоступному інформаційно-довідковому ресурсі ДПС України, категорія питання 134.

Спілкуйся з Податковою службою дистанційно за допомогою сервісу«<u>InfoTAX</u>» Інформаційно-довідковий департамент Державної податкової служби України: 0-800-501-007 «Гаряча лінія" ДПС України "Пульс": 0800-501-007 (напрямок «4») Акредитований центр сертифікації ключів: 0-800-501-007 (напрямок «2»), 044-284-00-10, (0462) 77-49-27 Вебсайт ДПС: <u>https://tax.gov.ua/</u> Субсайт Головного управління ДПС у Чернігівській області: <u>https://ch.tax.gov.ua/</u> 14000, Чернігів, вул. Реміснича, 11, тел.: (0462) 652-300